「日本文学Web図書館」専用ビューアのダウンロードとログインの仕方

(株)古典ライブラリー

古典ライブラリーのホームページの「ダウンロード、ログイン(図書館)」(下記)にアクセスしてください。 http://kotenlibrary.com/weblibrary/toshokan

ダウンロードおよびアプリケーションの起動方法

ダウンロードおよびアプリケーション起動手順

1.右上の「ダウンロードまたはアプリケーションの起動(図書館用)」の

ボタンをクリックします

2. (初回のみ)下記画面が表示されますので「インストール」ボタンを

アプリケーション起動 (図書館用)

ダウンロードまたは

学外認証コードの取得はこちらから

クリックします

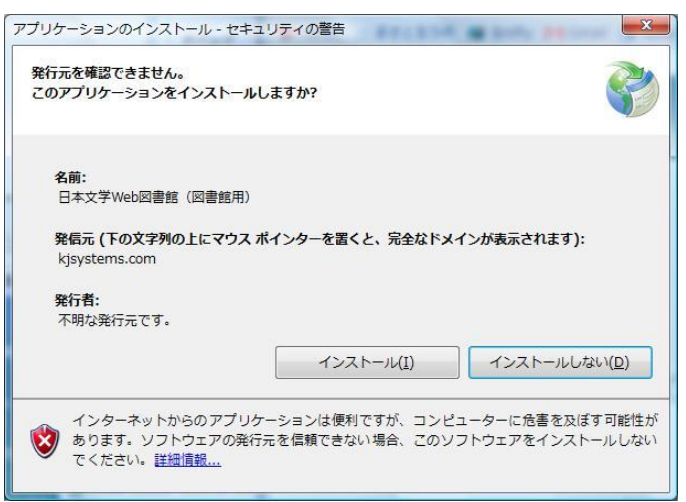

3. (初回のみ)日本文学 Web 図書館のアプリケーションがインストールされます。

| (18%)日<br>日本文<br>これ<br>て他 | 本文学Web図書館(図書館用)をインストールしています。<br><b>*Web図書館(図書館用)をインストールしています。</b><br>には数分かかることがあります。インストール中はコンピュータを使っ<br>いのタスクを実行することができます。 |
|---------------------------|----------------------------------------------------------------------------------------------------|
| 团                         | 名前: <u>日本文学Web図書館(図書館用)</u><br>発信元: kjsystems.com                                                                           |
|                           | ダウンロード中: 989 KB / 5.21 MB<br>キャンセル( <u>C</u> )                                                                              |

4.アプリケーションが起動します。起動すると、下記の「日本文学Web図書館」総合メニューが表示 されますので、[和歌&俳諧ライブラリー] をクリックします。

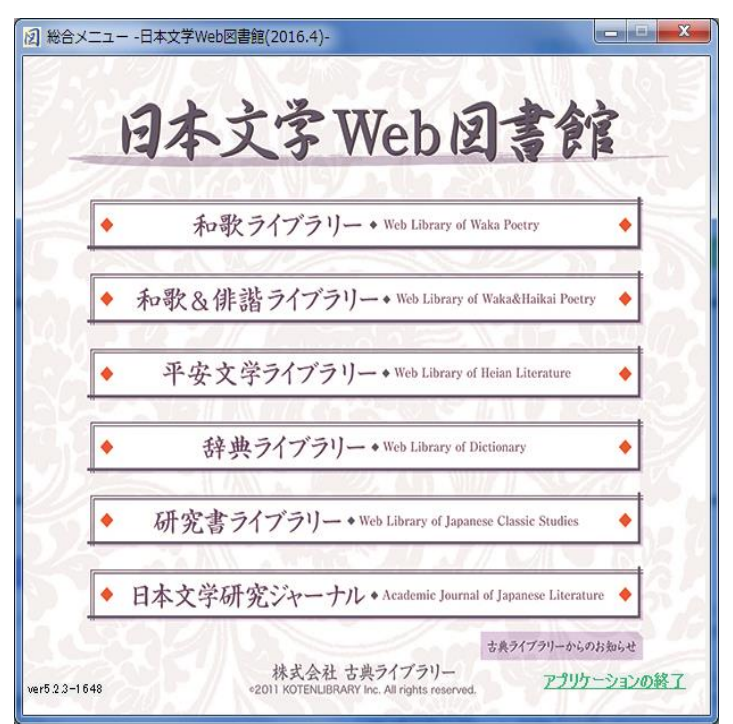

- (注)2回目以降は、「ダウンロードまたはアプリケーションの起動(図書館用)」をクリックするだけで、 上記の「日本文学Web図書館」総合メニューが表示されます。
- 5. 和歌&俳諧ライブラリーのメニュー画面がでます。

| Web Library of Wal | ka & Haikai Poetry |
|--------------------|--------------------|
| •① 歌集·俳書 一覧 •      | ●② 解題·解説 一覧 ●      |
| ◆③句 検 索◆           | ●④語 彙 検 索●         |
| ●⑤歌集歌番号検索●         | ●⑥連句檢索。            |
| ·⑦作者别句検索。          | •⑧出典別句検索。          |
| ·@ 歌集·俳書1おり。       | · 原 例              |

6. PCのダウンロードは何台でも可能です。制限はありません。 詳しい使い方は「操作の手引」を参照してください。